3Shape A/S

# **Splint Design**

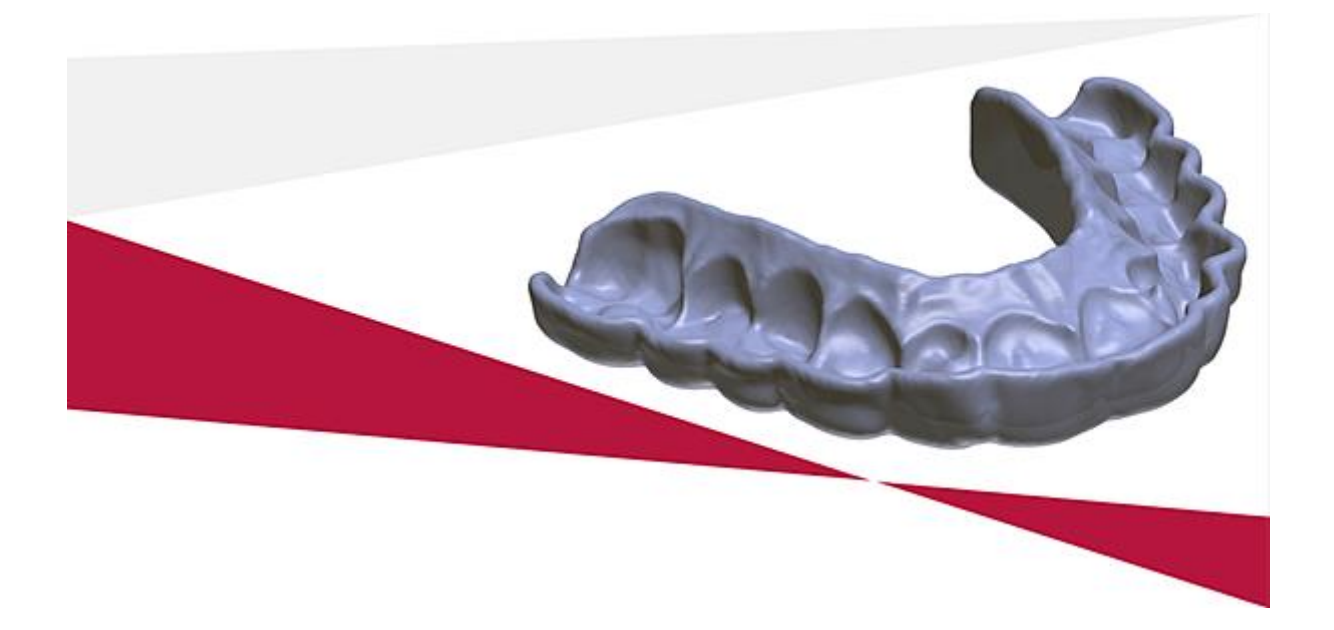

### Használati útmutató

Csak orvosi rendelvényre

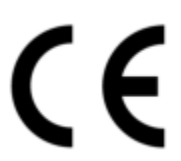

2020. május 14

SP-R1.0-A-HU 1.1.3

3Shape A/S Holmens Kanal 7, 1060 Koppenhága, Dánia, tel.: +45 7027 2620 www.3shape.com

# Tartalomjegyzék

| Figyelmeztetések és óvintézkedések                  |   |
|-----------------------------------------------------|---|
| Rendeltetésszerű használat és használati javallatok |   |
| 1. A szoftver használata                            | 5 |
| 2. A síntervezés munkafolyamata                     |   |
| 3. A Splint Design fontosabb részei                 |   |
| A függelék: Kapcsolattartási adatok                 |   |
| B függelék: Szabályozási képviselők                 |   |
| C függelék: Rendszerkövetelmények                   |   |
| 55                                                  |   |

## Figyelmeztetések és óvintézkedések

 $\wedge$ 

**Figyelem!** A Splint Design síntervező szoftvert használó rendszerrel készített sínek esetében annak biztosítása érdekében, hogy a sín alkalmas legyen fogszabályozásra, a gyártónak ellenőriznie kell, hogy a sínek megfelelően illeszkednek-e.

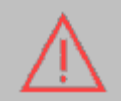

**Figyelem!** Ügyeljen arra, hogy a felületi felvétel az előírt minőségű legyen és tartalmazza a síntervezéshez szükséges területeket.

#### GRAFIKUS SZIMBÓLUMOK LISTÁJA

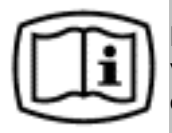

**Elektronikus használati útmutató** – azt jelzi, hogy a termék használatára vonatkozó információk a papíralapú nyomtatott forma helyett vagy mellett elektronikus formában érhetőek el.

**Megjegyzés:** A 3Shape Splint Design szoftver részét képező felhasználói kézikönyv elektronikus formában kerül szállításra. A használati útmutató .PDF formátumú fájlként a következő weboldalról tölthető le: <u>www.3shape.com</u>. 7 napon belül megkaphatja a használati útmutató ingyenes nyomtatott példányát is, ha kapcsolatba lép a 3Shape ügyfélszolgálatával.

**Megjegyzés:** Kérjük, hogy az eszköz használatával kapcsolatban bekövetkezett bármilyen súlyos eseményt jelentsen a 3Shape vállalatnak a <u>support@3shape.com</u> címen, vagy azon tagállam illetékes hatóságának, amelyben a felhasználó és/vagy a beteg él.

## Rendeltetésszerű használat és használati javallatok

#### RENDELTETÉSSZERŰ HASZNÁLAT

A Splint Design szoftver sínek és fogvédők/éjszakai fogvédők tervezését segíti.

#### HASZNÁLATI JAVALLATOK

Sínt vagy fogvédőt/éjszakai fogvédőt igénylő betegek esetében.

#### A RENDELTETÉSSZERŰ FELHASZNÁLÓ PROFILJA

A Splint Design szoftvert képzett egészségügyi szakemberek és fogtechnikusok használhatják.

#### A RENDELTETÉSSZERŰ HASZNÁLAT FELTÉTELEI

A Splint Design szoftver normál fogászati klinikán és fogászati laboratóriumban használható síneknek, fogvédőknek/éjszakai fogvédőknek a fogazat digitális szkennelésén (intraorális szkennelésen, illetve gipszöntvények vagy lenyomatok laboratóriumi szkennelésén) alapuló tervezésére.

#### ELLENJAVALLATOK

Nincsenek

#### FELTÉTELEK ÉS KIKÖTÉSEK

A jelen kézikönyvben ismertetett szoftverre annak a végfelhasználói licencszerződésnek a feltételei és kikötései vonatkoznak, amelyet vagy a 3Shape A/S, vagy a 3Shape A/S vállalatnak az a partnere bocsátott ki, amelytől Ön a szoftver partneri verzióját megvásárolta.

Ez a termék és/vagy annak részei, például a hardver és/vagy a szoftver, szabadalmaztatás alatt állhat, továbbá ez a termék és/vagy annak részei egy vagy több szabadalmi oltalom alatt állhat.

Ha kérdése merül fel azzal kapcsolatban, hogy mit tartalmaz egy konkrét szoftververzió vagy rendszerkonfiguráció, akkor forduljon a 3Shape-megoldás helyi forgalmazójához.

A szoftver használatba vétele előtt ismerkedjen meg a jelen kézikönyv <u>függelékében</u> felsorolt figyelmeztetésekkel és felelősségkorlátozó nyilatkozatokkal!

## 1. A szoftver használata

A következő rész azt ismerteti, hogyan lehet navigálni a szoftver tervezési munkafolyamatában. Az alábbi képen a Splint Design fő ablaka látható:

- 0 0 💌 🔍 🛄 💘 🥥 🦨 🖉 🖉 1 culpt the wax to create retention 0 Ð わ Ð 0 A. hape (5) Megtekintő eszközök (1) Navigációs gombok (6) Részletes utasítások (2) Munkafolyamat sáv

- (3) Tervezőeszközök
- (4) Láthatósági csúszkák
- (7) 3D ablak
- (8) Súgó menü

#### NAVIGÁLÁS A SZOFTVERBEN

A **Splint Design** szoftverben a navigációs gombokkal vagy a munkafolyamat sáv segítségével navigálhat:

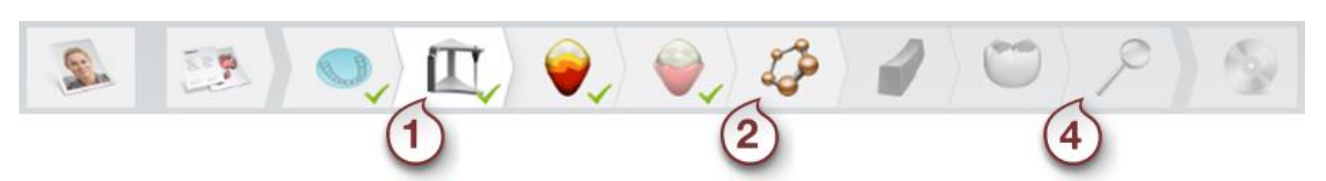

Az egyes ikonokra kattintva térhet át a megfelelő lépésekre. Fehér színnel kiemelt ikon (1) mutatja, hogy éppen melyik lépésben jár. A befejezett lépések ikonján pipa ✓ látható. A színes képet tartalmazó ikonok (2) elérhetőek. Ha egy ikon szürkén jelenik meg (3), az azt jelzi, hogy az adott lépés egészen addig le van tiltva, amíg be nem fejeződnek a korábbi munkafolyamat-lépések. Minden lépés azonosítja magát: egyszerűen vigye az egeret az ikon fölé, és egy előugró ablakban megjelenik az adott lépés neve.

A képernyő felső részén megjelenő **részletes utasítások** azt mondják meg, hogy mit kell tenni az aktuális lépésben.

#### TERVEZŐESZKÖZÖK

A bal oldali panel minden tervezési lépéshez tartalmazza a rendelkezésre álló tervezőeszközöket és tervezési beállításokat.

Itt lehetőség van az egyes tervezési lépésekben végrehajtott műveletek visszavonására 🎦 (Undo (Visszavonás)) és megismétlésére 🎮 (Redo (Újra)) is.

#### LÁTHATÓSÁGI CSÚSZKÁK

A láthatósági csúszkák a modellek átlátszóságát szabályozzák a 3D ablakban. A következő típusú láthatósági csúszkák vannak:

Fokozatosan változtatja meg a modell átlátszóságát.

Be-, illetve kikapcsolja a modell átlátszóságát.

Az alábbi lista a Splint Design síntervezési munkafolyamat néhány csúszkáját sorolja fel:

| Csúszka                                | Modell                                         | Billentyűparancs    |
|----------------------------------------|------------------------------------------------|---------------------|
|                                        | Előkészítés                                    | S                   |
| c                                      | Antagonista                                    | А                   |
| · · · · · · · · · · · · · · · · · · ·  | Megtervezett sín                               | D                   |
| o 🔾                                    | Textúra ki-be kapcsolása                       | Т                   |
| ି 🔍                                    | Artikulátor geometriájának<br>ki-be kapcsolása | Shift + V           |
| o 🛕                                    | Harapási sík<br>ki-be kapcsolása               | Control + Shift + V |
| ~~~~~~~~~~~~~~~~~~~~~~~~~~~~~~~~~~~~~~ | Feltöltött modell                              |                     |
| •                                      | Alámenő részek ki-be kapcsolása                |                     |

#### **MEGTEKINTŐ ESZKÖZÖK**

Az alábbi lehetőségek segítségével megváltoztathatja a nézőpontot:

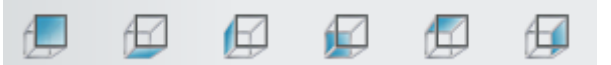

#### **KERESZTSZELVÉNY ESZKÖZ**

A 2D keresztszelvény eszközzel megvizsgálhatók és megmérhetők a fogászati modellek.

A **Keresztszelvény** eszköz a gomb vagy az **X** billentyűparancs segítségével engedélyezhető. Egy vágási sík meghatározásához húzzon át egy vonalat a 3D modellek egy részén, miközben lenyomva tartja az egér bal oldali gombját.

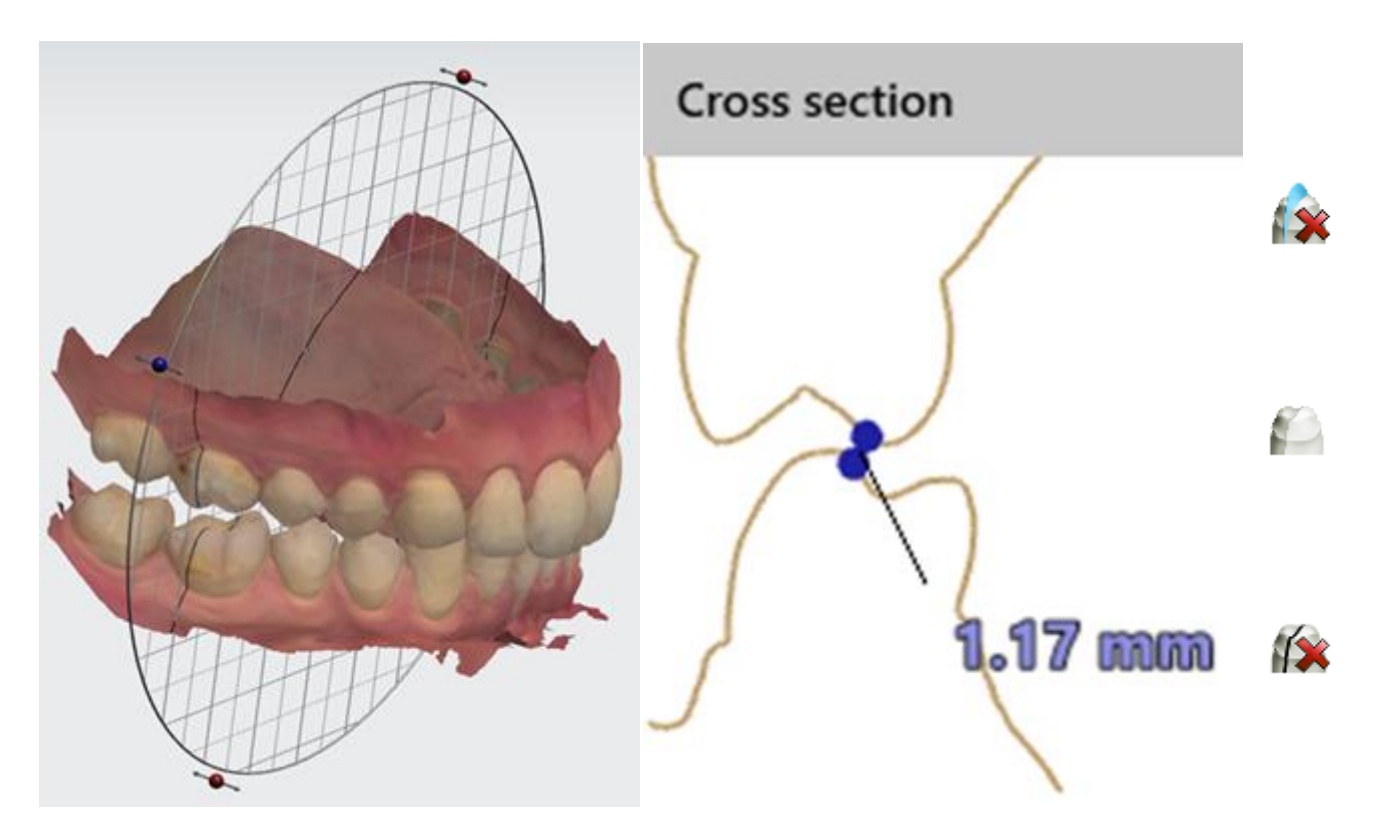

A 2D távolságot a szegmens két pontjának megadásával mérheti. Vannak eszközök a sík alaphelyzetbe állítására, a vágási sík engedélyezésére és a keresztszelvény nézet 3D-ben történő engedélyezésére is.

## 2. A síntervezés munkafolyamata

#### ESET FELÁLLÍTÁSA

Sín létrehozásához ki kell választania egy fogat azon az állkapcson, amelyre a sínt helyezni szeretné. Válassza rendre a következőket: *Appliance (Készülék) -> Splint (Sín)* 

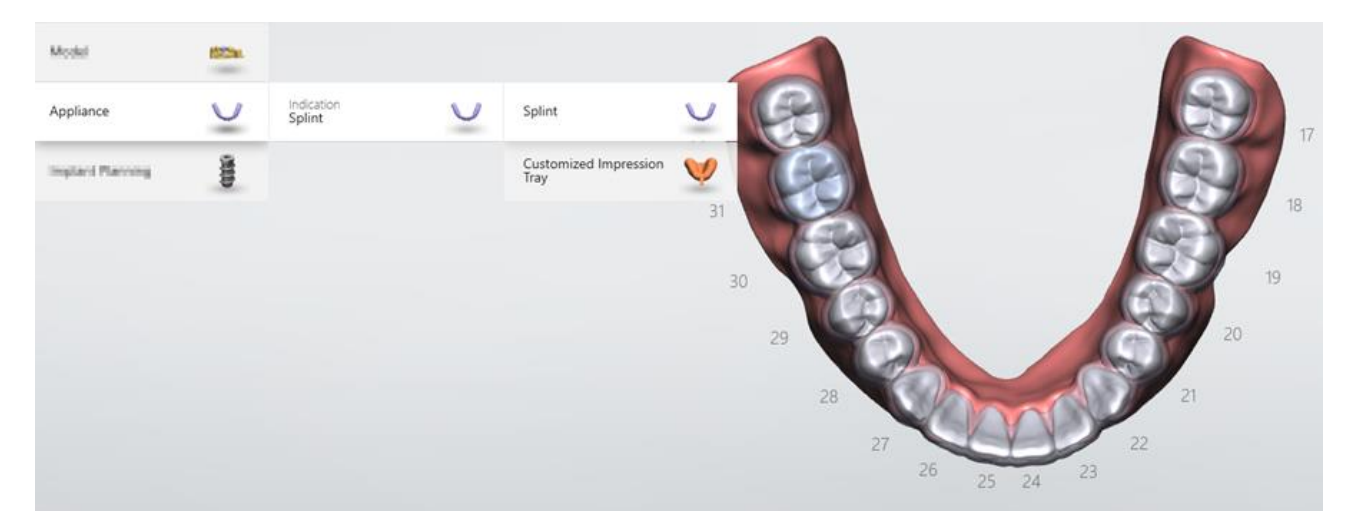

Ezután szkennelheti az esetet a TRIOS vagy a ScanIt Dental használatával, vagy importálhat egy felvételt, mielőtt belép a Splint Design modulba.

#### SÍNTERVEZÉS

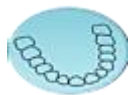

A **Prepare** (Előkészítés) lépésben elő kell készíteni az állkapcsokat a tervezéshez. Meg kell határozni a harapási síkot, és adott esetben le kell vágni a bemeneti felvételen található nemkívánatos melléktermékeket.

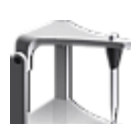

A Bite configuration (Harapáskonfigurálás) lépésben a Virtual Articulator virtuális

artikulátor segítségével konfigurálható a harapás. Ne felejtse el **zárolni** a statikus okkluziót, hogy ne változzon meg az állkapcsok helyzete a munkafolyamat fennmaradó része folyamán. A **Blocking out** (Feltöltés) lépésben beállíthatja a sín behelyezésének irányát. A

behelyezési irány alapján a színtérkép megmutatja, hogy hol vannak alámenő

részek. Ahol nincsenek alámenő részek, felviaszolási modell jön létre. A

teszik a megtartás meghatározását.

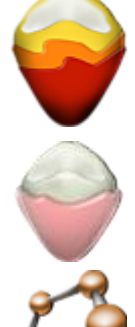

A **Wax trimming** (Viasz faragása) lépésben a viaszkés eszközökkel faraghatja a modellt, hogy kényelmes, szoros illeszkedést biztosítson a beteg számára.

síntervezéshez ezt a modell fogja használni. A Splint Design paraméterei lehetővé

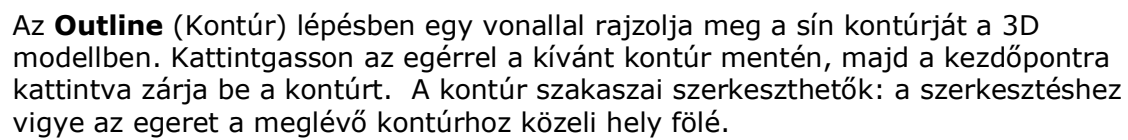

A **Raise Surface** (Felület megemelése) lépésben kiválaszthatja a következő lehetőségekkel megemelni kívánt felületet:

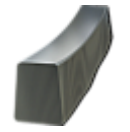

**Raise to Antagonist cusp tips** (Megemelés az antagonista cuspiscsúcsaiig) – úgy emeli meg automatikusan a kiválasztott felületet, hogy az kövesse az antagonista cuspiscsúcsait.

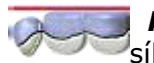

Raise to plane (Emelés síkhoz) – megadhatja, hogy a felületet melyik síkhoz kell emelni.

Raise to ramp (Emelés rámpához) – rámpát hoz létre. Az elülső és a szemfogak szabályozására szolgál.

Az egyes területeken különböző emelési lehetőségek alkalmazhatók.

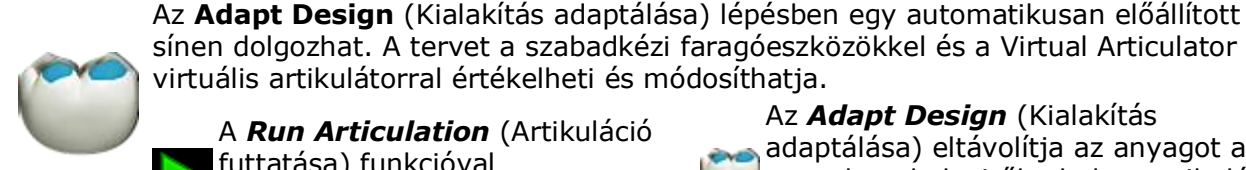

virtuális artikulátorral értékelheti és módosíthatja. A Run Articulation (Artikuláció futtatása) funkcióval visszajátszhatja az állkapocsmozgások sorozatát.

Az Adapt Design (Kialakítás 👞 adaptálása) eltávolítja az anyagot a terv olyan helyeiről, ahol az artikuláció során az antagonista behatol a kialakított modellbe.

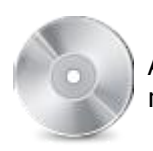

A Save (Mentés) modul a kimenti fájlokat állítja elő. Ebből a lépésből a kimeneti mappa is megnyitható.

## 3. A Splint Design fontosabb részei

#### VIRTUÁLIS ARTIKULÁTOR

A virtuális artikulátor a Virtual ACR Artex<sup>™</sup> artikulátornak a 3Shape által készített digitális megfelelője **(1)**.

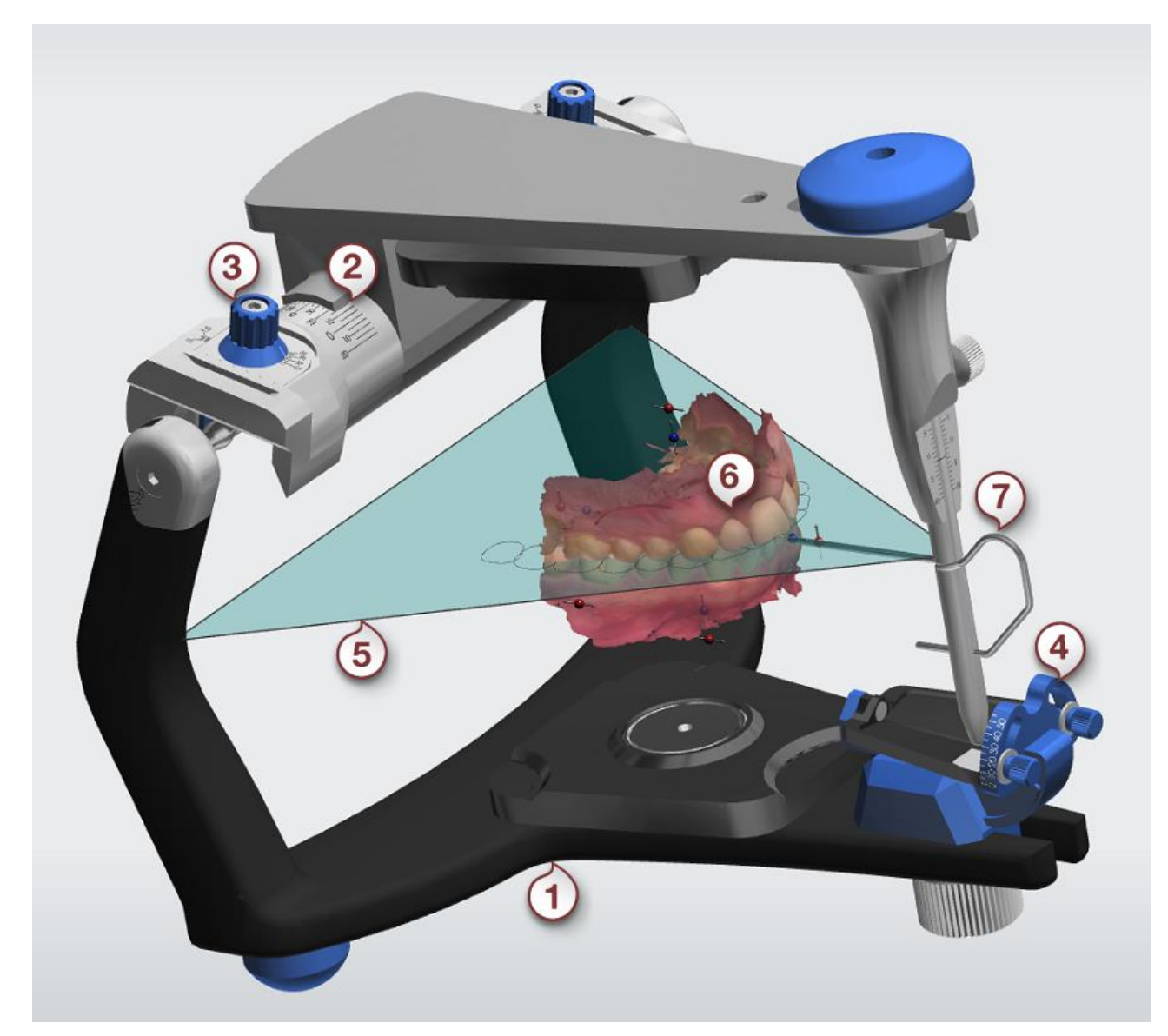

A Settings (Beállítások) között beállíthatók az artikulátor paraméterei, a Bennett-szög (3), a condylus dőlése (2), a symphysis tüske nyílása (7) és metszőfogvezető tábla szöge (4). A harapási sík (5) segít helyesen elhelyezni az állkapcsokat (6) az artikulátorban. Ha nem-artikulált mozgatással szeretné elrendezni az állkapcsokat, akkor kattintson az áthelyezni kívánt állkapcsra. Az kiemelten jelenik meg, a transzformációs fogantyúk használata pedig csak erre az állkapcsra fog vonatkozni. Amikor ki szeretne lépni ebből az üzemmódból, kattintson újra az állkapcsra vagy az állkapcson kívül.

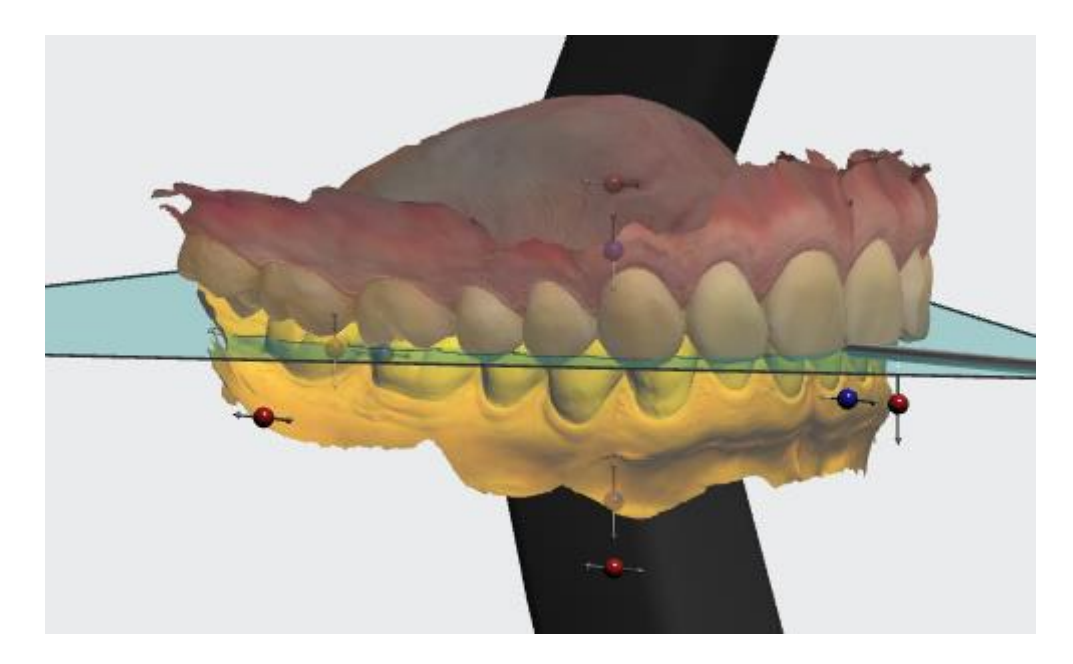

#### FARAGÓESZKÖZÖK

A **Sculpt Tools** (Faragóeszközök) a munkafolyamat bizonyos lépéseiben elérhető szabadkézi módosító eszközök.

A **Morph** (Átváltozás) eszköz használatakor rákattinthat a 3D modell egy pontjára, és amikor azt bármilyen irányban húzza, a környező terület követni fogja.

A **Wax knife** (Viaszkés) eszközzel hozzáadhat anyagot egy felülethez, illetve eltávolíthat anyagot egy felületből (**Add (Hozzáadás) + / Remove** (Eltávolítás) - ), vagy lesimíthatja (**Smooth** (Simítás) ) a felületet. Válassza ki a három lehetőség egyikét, és a művelet végrehajtásához kattintson a modellre (vagy fesse ki a modellt). Az eszköz erőssége és az érintett terület mérete a megfelelő csúszkákkal vagy billentyűparancsokkal szabályozható:

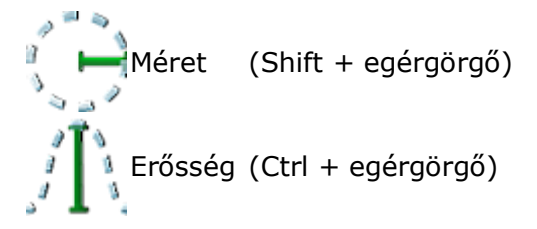

Számos előre megadott beállítás áll rendelkezésre:

| Billentyűparancs száma | Előre beállított érték      |
|------------------------|-----------------------------|
| 1                      | Hozzáadás: 1,85 mm, 10 um   |
| 2                      | Hozzáadás: 2,45 mm, 20 um   |
| 3                      | Eltávolítás: 1,85 mm, 10 um |
| 4                      | Eltávolítás: 2,45 mm, 20 um |
| 5                      | Eltávolítás: 0,75 mm, 30 um |
| 6                      | Simítás: 1,85 mm, 0,80 um   |

## A függelék: Kapcsolattartási adatok

| A 3Shape központja                                                                     | 3Shape North America                                                                                                    | 3Shape (APAC) Co., Ltd                                                                                                    | 3Shape South America                                                                             |
|----------------------------------------------------------------------------------------|----------------------------------------------------------------------------------------------------|----------------------------------------------------------------------------------------------------|--------------------------------------------------------------------------------------------------|
| Europe, Middle East &<br>Africa Sales<br>Holmens Kanal 7<br>1060 Koppenhága K<br>Dánia | North American Sales<br>Somerset Hills Corporate<br>Center<br>10 Independence<br>Boulevard,<br>Suite 150<br>Warren, New Jersey<br>07059, USA | 3Shape, Asia<br>Room 906, Tower A of<br>Eton Place<br>No. 69, Dongfang Road<br>200120 Sanghaj, Kína                                                | 3Shape, Colombia<br>Carrera 18 No. 4N - 60<br>Armenia<br>Kolumbia                                |
| <b>Tel.:</b> +45 70 27 26 20                                                           | <b>Tel.:</b> +1 908 867 0144                                                                                                    | <b>Tel.:</b> +86 21 5835 2281                                                                                                    | <b>Tel.:</b> +57 1 508 84 86                                                                     |
| 3Shape Germany GmbH<br>Volmerswerther Straße<br>41<br>40221 Düsseldorf<br>Németország  |                                                                                                    | 3Shape, Japan<br>Place Canada 1/F<br>7-3-37 Akasaka<br>Minato-ku, Tokió 107-<br>0052<br>Japán                                                      | 3Shape, Brazil<br>Av. Das Nações Unidas<br>12.399, cj.101B<br>04758.000 São Paulo<br>SP-Brazília |
| <b>Tel.:</b> +49 211 33 67 20<br>10                                                    |                                                                                                    | <b>Tel.:</b> +81 3 6894 7475                                                                                                    | <b>Tel.:</b> +57 1 508 84 86                                                                     |
| 3Shape Italy Srl<br>Via Ripamonti, 137<br>20141 Milánó<br>Olaszország                  |                                                                                                    | 3Shape Australia Pty Ltd<br>Building 1, North Entry,<br>Level 3, Suite E3B<br>75 O'Riordan street<br>Alexandria 2015<br>Új-Dél-Wales<br>Ausztrália |                                                                                                  |
| <b>Tel ·</b> +39 02 57308525                                                           |                                                                                                    | <b>Tel ·</b> +61 283 107 020                                                                                                    |                                                                                                  |

3Shape, Poland Zapadła 8d 70-033 Szczecin Lengyelország

**Tel.:** +48 91 311 53 67

3Shape, UK 100 Longwater Avenue Green Park Reading Berkshire RG26GP Egyesült Királyság

E: ukenquiries@3shape.com

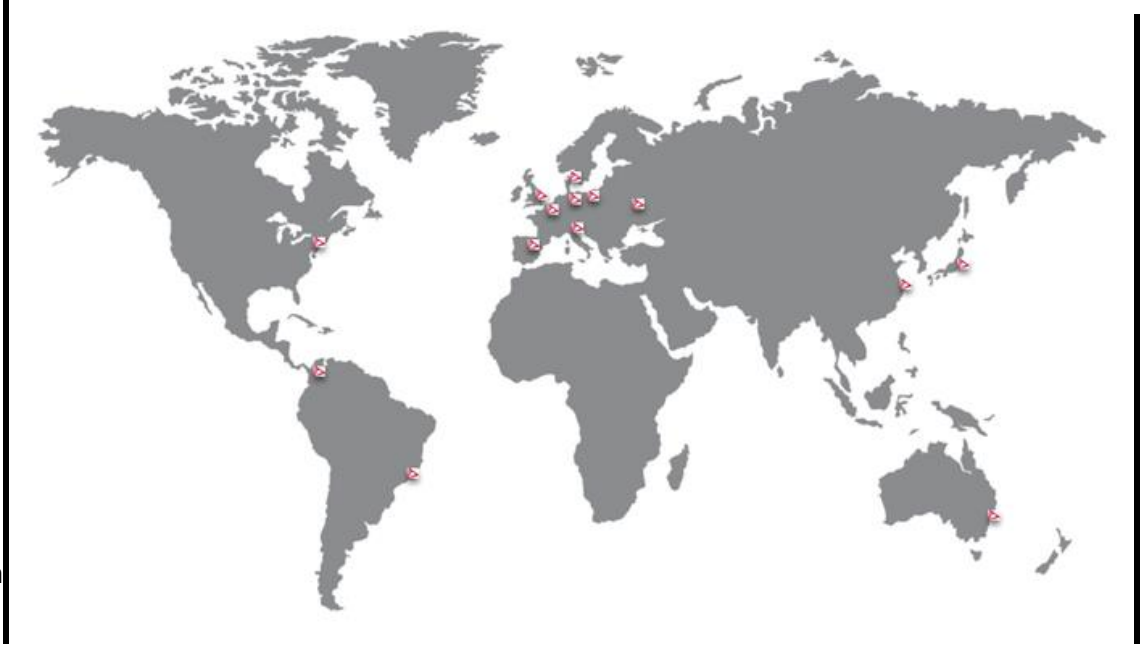

3Shape, Ukraine "Lahoda" Business Centre 21 ul. Poliova, Kijev 03056 Ukrajna

**Tel.:** +380 44 206 09 03

3Shape Trios S.L. Acanto 22, 3<sup>0</sup> 1<sup>a</sup> 28045 Madrid Spanyolország

**Tel.:** +34 910 631 246

3Shape France SAS 254, rue du Faubourg Saint Honoré 75008 Párizs Franciaország

**Tel.:** +33 1 86 65 44 00

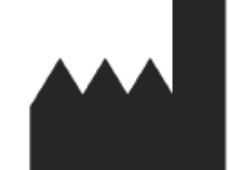

**3Shape A/S** Holmens Kanal 7 Copenhagen 1060 Denmark

<u>www.3shape.com</u> – Ha többet szeretne megtudni a 3Shape vállalatról, a termékeinkről és irodáink elhelyezkedéséről világszerte, akkor látogasson el vállalati weboldalunkra.

<u>support.3shape.com</u> – Ha le szeretné tölteni a jelen használati útmutató nyomtatható változatát, vagy ha ingyenes nyomtatott példányt szeretne kérni belőle, akkor látogasson el a támogatási webhelyünkre.

Ha támogatási vagy ügyfélszolgálati kérdése van, vagy ha le szeretné tölteni vagy frissíteni szeretné a szoftvert, akkor forduljon a viszonteladóhoz.

# B függelék: Szabályozási képviselők

Az alábbi képviselőket szükséges tájékoztatni az elővigyázatossági és az FSCA eljárásokkal kapcsolatban:

| Ország       | Képviselő                                                                                                    |
|--------------|----------------------------------------------------------------------------------------------------|
| Ausztrália   | Ausztráliai megbízó<br>Emergo Australia, Level 20, Tower II<br>Darling Park, 201 Sussex Street<br>Sydney, NSW 2000<br>Ausztrália |
| Kanada       | Nincs országon belüli képviselő.<br>Kérjük, forduljon közvetlenül a <b>3Shape A/S</b> vállalathoz.                               |
| Európai Unió | <b>3Shape A/S</b><br>Holmens Kanal 7<br>1060 Koppenhága K<br>Dánia<br>Tel.: +45 70 27 26 2                                       |
| USA          | Medicept<br>200 Homer Ave # M100-2<br>Ashland, MA 01721<br>Tel.: (508) 231-8842                                                  |

# C függelék: Rendszerkövetelmények

| Tétel                            | Minimális<br>követelmények                                                                      | Ajánlott paraméterek                                          |  |
|----------------------------------|-------------------------------------------------------------------------------------------------|---------------------------------------------------------------|--|
| Operációs<br>rendszer            | Windows 7,<br>Windows 8,<br>Windows 8.1<br>és Windows 10<br>(64 bit verziók)                    | Windows 8, Windows 8.1<br>és Windows 10 (64 bites<br>verziók) |  |
| Memória (RAM)                    | 8 GB                                                                                            | 16 GB                                                         |  |
| Videokártya                      | 1 GB-os<br>NVIDIA<br>GeForce<br>DirectX 11 vagy<br>újabb                                        | 4 GB-os NVIDIA GeForce<br>DirectX 11 vagy újabb               |  |
| Szabad<br>merevlemez-<br>terület | 500 GB (1 TB, ha önálló rendszerként vagy egy<br>mappával rendelkező kiszolgálóként használják) |                                                               |  |
| Processzor                       | Intel Core i7 vagy vele egyenértékű                                                             |                                                               |  |
| Képernyőfelbontás                | 1920 x 1080                                                                                     | 1920 x 1200                                                   |  |
| Hálózat                          | Internetkapcsolat                                                                               |                                                               |  |
| Egér                             | Kerékgomb-támogatással rendelkező egér                                                          |                                                               |  |